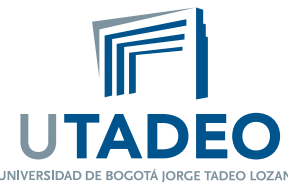

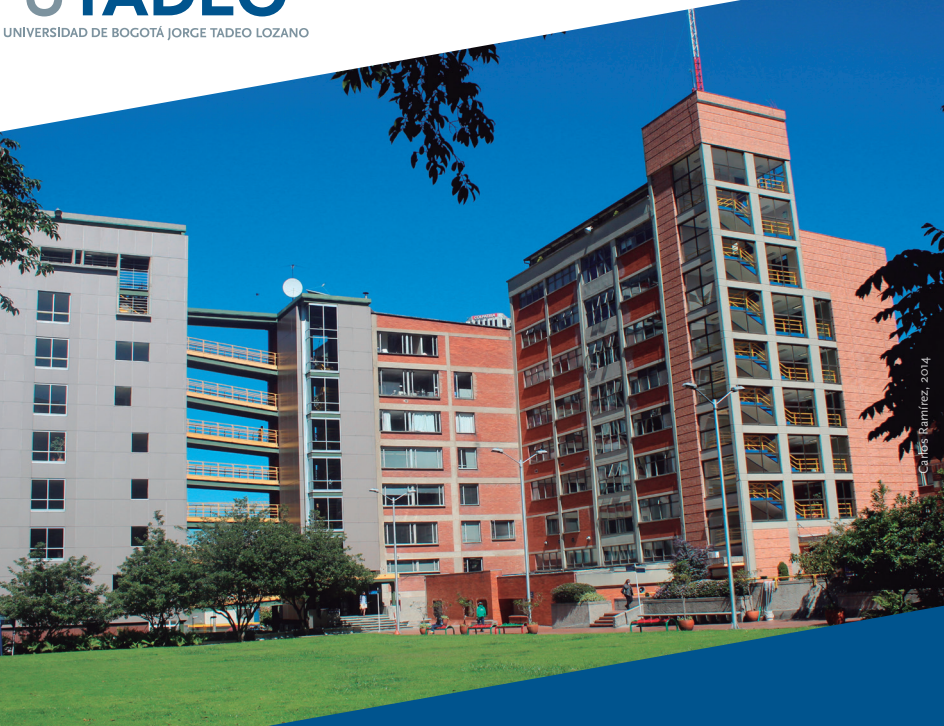

## Instructivo para visualizar horario de clase

Periodo Académico 2015-1

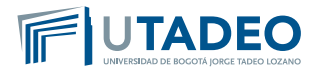

Estimado Tadeísta.

Si ha presentado inconvenientes para visualizar su horario de clases, lo invitamos a leer el siguiente instructivo.

1. Desde la página principal de la universidad, www.utadeo.edu.co, deberá ingresar al portal de estudiantes.

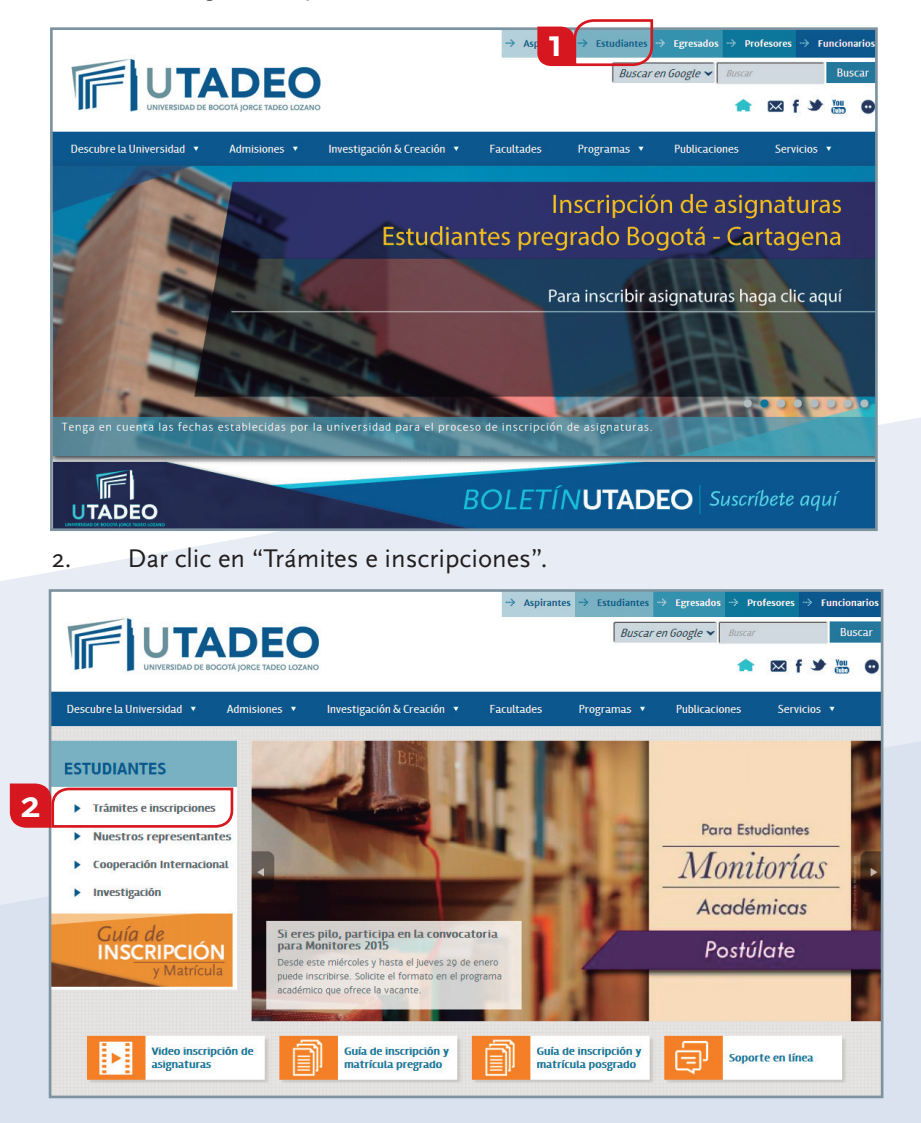

3. Una vez allí, deberá ingresar con su correo electrónico institucional y su respectiva clave.

| Portal de Servicios en línea |                                                                                                    |  |  |  |  |  |  |  |
|------------------------------|----------------------------------------------------------------------------------------------------|--|--|--|--|--|--|--|
|                              | Beresestein al partie de Sanctais en lines de la Universitat de Dapati. Jurge Table Leans.<br>Pér due rine partie salois autoticables conse quanta y contravalle para poler acostar à line situation<br>- Si desar canator au contravalle, pole a qui -<br>- Si desar canator au contravalle, pole a qui -<br>-<br>-<br>-<br>-<br>-<br>-<br>-<br>-<br>- |  |  |  |  |  |  |  |
|                              | Carero # # 25.41 Talifons: (c)7 19.24 7009-190001110221ar: (c)7 19.67.307 Regist D.C. Colembra<br>Institución de Educación Soperior avaite a verse-colle y registrices por el literature de Educación Tacional.                                                                                                    |  |  |  |  |  |  |  |

4. Una vez haya ingresado al nuevo portal de estudiantes, diríjase a la sección "Mis asignaturas matriculadas"

|                                                                                                    |                                                                                                    | ,                                                       | inicio 🔒 Cerrar sesión |
|----------------------------------------------------------------------------------------------------|----------------------------------------------------------------------------------------------------|---------------------------------------------------------|------------------------|
|                                                                                                    | O Portal de Servicios en línea                                                                                                    |                                                         |                        |
|                                                                                                    |                                                                                                    |                                                         |                        |
| Servicios Estudiantes                                                                                                    |                                                                                                    | Favoritos                                               | Personalizar           |
| Datos académicos<br>Mi progreso esadémico<br>Ni heja de matricula<br>Mi horaño de clases                                                                                                    |                                                                                                    | Correo Tadeísta<br>Créditos Icetex<br>Web Institucional |                        |
| Nis noise<br>Vis hosiologaciones y validaciones<br>Vis hosiologaciones<br>Matrícula<br>Nis asignaturas motificuladas                                                                                                    | Evaluación<br>de Profesores                                                                                                    |                                                         |                        |
| Ni oleta de asignaturas maticulates<br>Ni oleta de estignaturas maticulates<br>Inscripción de asignaturas de progrado ><br>Inscripción de asignaturas de progrado ><br>Evaluación de profesores<br>Evaluación profesores > | Evaluar, significa valorar la esperiencia vivida<br>Manor los procesos de sonolizajo solte es posibile a las destificans los<br>adertos y las opostentidades de maesta permanente evolución.                                                                                                    |                                                         |                        |
| Soficitudes<br>Reingress/Reintgros/Transferencias internas<br>Consults solicitudes<br>Financiero<br>Imprimisipagar recibas ><br>Centificado da Retención >                                                                 | Les gentaries expresar un opinion saben la cultad de la disconció en sun scurver?<br>Lifego defini profesar que apopsi un concimientes académica y pensanal?<br>Lifedo defini curso en el que no se aponeda la que expresara?<br>Lifedon en que un assistacturans que un encor en son y curso dela encorrera. |                                                         |                        |
| Gestion Financies > Reportes BiPublisher Reportes Estudistica de inscritos                                                                                                    | Sea parte activa en el mejoramiento permanente de neutro calidad<br>eleútativa y recorrede entaltar la evaluación de sus consos y profesores si aún<br>no lo ha hecho.<br>Su en recorreccio con actéritoria y sus concorre entrane el contin harúa la                                                         |                                                         |                        |
|                                                                                                    | encilencia académica.<br>Ingrese a la evaluación mediante el siguiente enlaco:                                                                                                    |                                                         |                        |
|                                                                                                    | EVALUACIÓN DE CURSOS Y DOCENCIA                                                                                                    |                                                         |                        |

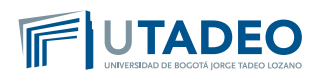

5. Allí encontrará las asignaturas que usted inscribió para el periodo académico correspondiente a 2015-l (Enero 19 / Mayo 16).

|                                                                                                    | D Portal                                       | l de Servicios en línea                                                                                                    |                       |                                                                                                    |                                                                   |                                     |                                                                                                    | Inicio | Certar seta                               |
|----------------------------------------------------------------------------------------------------|------------------------------------------------|----------------------------------------------------------------------------------------------------|-----------------------|----------------------------------------------------------------------------------------------------|-------------------------------------------------------------------|-------------------------------------|----------------------------------------------------------------------------------------------------|--------|-------------------------------------------|
| Servicios Estudiantes                                                                                                    | Mis asigna                                     | turas matriculadas                                                                                                    |                       |                                                                                                    |                                                                   |                                     |                                                                                                    |        |                                           |
| Datos académicos<br>Mi progreso académico<br>Mi hoja de maticula                                                                                                    | Periodo acadé                                  | mico Periodo 2015-15 🔹 Buscar                                                                                                    |                       |                                                                                                    |                                                                   |                                     |                                                                                                    |        |                                           |
| Mi hocinio de clases<br>Mils notas<br>Mils homologaciones y validaciones<br>Mils sulacio<br><b>Mils aligneturas matriculadas</b>                                                    | Período acar                                   | emble<br>démico 2015-15                                                                                                    | Wersion Excel         |                                                                                                    |                                                                   |                                     |                                                                                                    |        |                                           |
| Mi clierta de electivas interdisciplinares                                                                                                    | Plan/Programs                                  | 2:ADMINISTRACIÓN DE EMPRESAS AGROPECUARIAS. 201                                                                                                    | 3-25                  |                                                                                                    |                                                                   |                                     |                                                                                                    |        |                                           |
| Inscripcion de asignaturas de poligrado -<br>Inscripción de asignaturas de politignado<br>Evaluación de nonfesores                                                                  | código                                         | the second second second second second second second second second second second second second second second se                                                            |                       |                                                                                                    |                                                                   |                                     |                                                                                                    |        |                                           |
|                                                                                                    |                                                | Augratura                                                                                                    |                       |                                                                                                    | N <sup>o</sup> veces<br>matriculada                               | calificada                          | Actividad                                                                                                    |        | Grupo                                     |
| Evaluación profesores ><br>Solicita reles                                                                                                    | 307205                                         | INVESTIGACIÓN DE MERCADOS                                                                                                    | Criditos<br>3         | Tipología<br>FUNDAMENTACIÓN ESPECÍFICA                                                                                                    | Nº veces<br>matriculada<br>2                                      | calificada                          | CLASE TEÓRICA<br>SALA DE CÓMPUTO                                                                                                    |        | Grupo<br>2<br>2                           |
| Evaluación profesores ><br>Solicitudes                                                                                                    | 307205                                         | INVESTIGACIÓN DE MERCADOS<br>BIOPROSPECCIÓN Y MERCADOS VERDES                                                                                                    | 3                     | Tipología<br>PUNDAMENTACIÓN ESPECÍFICA<br>PUNDAMENTACIÓN ESPECÍFICA                                                                                    | N <sup>0</sup> vices<br>matriculada<br>2<br>1                     | calificada<br>1                     | CLASE TEÓRICA<br>SALA DE CÓMPUTO<br>CLASE TEÓRICA                                                                                          |        | Grupo<br>2<br>2<br>1                      |
| Evaluación profesores ><br>Solicitudes<br>Reingresos Reintegros/Transferencias internas<br>Consulta solicitudes                                                                     | 307205<br>302312<br>302301                     | NVESTISACIÓN DE MERCADOS<br>BIOPROSPECCIÓN Y MERCADOS VERDES<br>FUNDAMENTOS DE PRODUCCIÓN AGRARIA                                                                          | 3<br>3<br>3           | Tipología<br>FUNDAMENTACIÓN ESPECÍFICA<br>FUNDAMENTACIÓN ESPECÍFICA<br>FUNDAMENTACIÓN BÁSICA                                                           | Nº veces<br>matrículada<br>2<br>1<br>1                            | alificada<br>1<br>0                 | CLASE TEÓRICA<br>SALA DE CÓMPUTO<br>CLASE TEÓRICA<br>CLASE TEÓRICA                                                                         |        | Crupo<br>2<br>2<br>1<br>1                 |
| Evaluación profesores ><br>Solicitudes<br>ReingresosReinlegros/Transferencias internas<br>Consulta solicitudes<br>Enraminieron                                                      | 307205<br>302312<br>302301<br>302305           | ADJUNIA<br>INVESTIGACIÓN DE MERICADOS<br>BIOPROSPECCIÓN Y MERCADOS VERDES<br>FUNDAMENTOS DE PRODUCCIÓN AGRARIA<br>SISTEMAS DE PRODUCCIÓN AMMAL I                           | 3<br>3<br>3<br>3<br>3 | Tipología<br>FUNDAMENTACIÓN ESPECÍFICA<br>FUNDAMENTACIÓN ESPECÍFICA<br>FUNDAMENTACIÓN ESPECÍFICA                                                       | Nº vices<br>matriculada<br>2<br>1<br>1<br>1                       | alificada<br>1<br>0<br>0            | CLASE TEÓRICA<br>SALA DE CÓMPUTO<br>CLASE TEÓRICA<br>CLASE TEÓRICA<br>CLASE TEÓRICA                                                        |        | Crupo<br>2<br>2<br>1<br>1<br>1<br>1       |
| Evaluación profesores ><br>Solicitudes<br>Reingresso Reintegros/Transferencias Internas<br>Consulta solicitudes<br>Financierro                                                      | 307205<br>302312<br>302301<br>302305           | AUDURAL<br>INVESTIGACIÓN DE MERCADOS<br>BIOPROSPECCIÓN Y MERCADOS VERDES<br>FUNDAMENTOS DE PRODUCCIÓN AGRARIA<br>SISTEMAS DE PRODUCCIÓN ANIMAL I                           | 3<br>3<br>3<br>3<br>3 | Tipología<br>FUNDAMENTACIÓN ESPECÍFICA<br>FUNDAMENTACIÓN ESPECÍFICA<br>FUNDAMENTACIÓN ESPECÍFICA                                                       | N <sup>0</sup> veces<br>matriculada<br>2<br>1<br>1<br>1           | nº web<br>calificada<br>1<br>0<br>0 | CLASE TEÓRICA<br>SALA DE CÓMPUTO<br>CLASE TEÓRICA<br>CLASE TEÓRICA<br>CLASE TEÓRICA<br>CLASE MEGISTRAL                                     |        | Crupo<br>2<br>1<br>1<br>1<br>1<br>3       |
| Evaluación profesores ><br>Solicitudos<br>Reingresos Reintegros/Transferencias Internas<br>Coronata solicitudos<br>Financiero<br>Imprimtigogar robos ><br>Cartificada de Reinsola > | 307205<br>302312<br>302301<br>302305<br>502114 | AUDURAL<br>INVESTIGACIÓN DE MERCADOS<br>BIORROSPECCIÓN Y MERCADOS VERDES<br>ENNIMMENTOS DE PRODUCCIÓN AGUARIA<br>SISTEMAS DE PRODUCCIÓN ADURAL I<br>PENSAMIENTO MATEMÁTICO | 3<br>3<br>3<br>3<br>4 | Tipología<br>FUNDAMENTACIÓN ESPECÍFICA<br>FUNDAMENTACIÓN ESPECÍFICA<br>FUNDAMENTACIÓN ESPECÍFICA<br>FUNDAMENTACIÓN ESPECÍFICA<br>FUNDAMENTACIÓN BÁSICA | N <sup>0</sup> veces<br>matriculada<br>2<br>1<br>1<br>1<br>1<br>1 | alificada<br>1<br>0<br>0            | CLASE TEÓRICA<br>SALA DE CÓMPUTO<br>CLASE TEÓRICA<br>CLASE TEÓRICA<br>CLASE TEÓRICA<br>CLASE TEÓRICA<br>CLASE MAGISTRAL<br>SALA DE CÓMPUTO |        | Coupo<br>2<br>2<br>1<br>1<br>1<br>3<br>12 |

6. Si la inscripción de sus asignaturas fue correcta, haga clic en "Mi horario de clases"

|                                                                                                    | Portal de Servicios en línea                                                                                                    |                                                                                                    |   | Inicio | Certar sesi |
|----------------------------------------------------------------------------------------------------|----------------------------------------------------------------------------------------------------|----------------------------------------------------------------------------------------------------|---|--------|-------------|
| Servicios Estudiantes                                                                                                    | Mi horario de clases                                                                                                    |                                                                                                    |   |        |             |
| Letters discontratication<br>de lange de la discontratication<br>de la terre de la discontratication<br>de la terre de la discontratication<br>de la maine<br>de la maine de la discontratication<br>de la maine de la discontratication<br>de la maine de la discontratication<br>de la maine de la discontratication<br>de la discontratication<br>de la d | Per fanor, velecione las obtenirs par<br>Espensado e craso<br>Persola:<br>Molo de visualización:<br>Espensado e functional<br>Personalización: | ne<br>nastralación IX (banétosi sosterios)<br>de<br>de<br>de de for activitados (banétosi sosterios)<br>de for activitados<br>de for activitados | • |        |             |

Allí deberá aparecer en la parte superior, el nombre del programa académico al cual usted está inscrito.

7. Despliegue el "modo de visualización" en calendario, y seleccione cada uno de los periodos para visualizar su horario de clases.

|                                                                                                    | Portal de Servicios en lí                                                                             | nea                                                                                                    |   | hida | Certar si |
|----------------------------------------------------------------------------------------------------|----------------------------------------------------------------------------------------------------|----------------------------------------------------------------------------------------------------|---|------|-----------|
| Servicios Estudiantes                                                                                                    | Mi horario de clases                                                                                  |                                                                                                    |   |      |           |
| Tables anadomicos<br>la representación<br>la hoja de anación<br>la hoja de acios<br>la sela<br>la sela<br>la sela<br>la sela<br>la sela conservativas<br>la dela de acios<br>anación de acios<br>anación<br>de acios<br>anación<br>de acios<br>anación<br>de acios<br>anación<br>de acios<br>de acios | Per fanor, velocitore las orbinis por los que<br>Optionado a Cano<br>Petalo:<br>Mode de relacitación: | deer constats:<br>Astemethacide (E (DeelLSA Antonecumina, 201)-51<br>(H)(2029 - 10/10205<br>Agenta<br>(2006)<br>(Lineas or Activity)<br>Usada per Activity) | • |      |           |

**NOTA:** Deberá tener en cuenta las diferentes fechas en que podrá visualizar sus asignaturas, ya que en ellas podrá haber cambios en el horario y en el aula.

| ervicios Estudiantes                       | Mi horario d | de clases                  |                             |                                                          |                            |                                                          |        |         |
|--------------------------------------------|--------------|----------------------------|-----------------------------|----------------------------------------------------------|----------------------------|----------------------------------------------------------|--------|---------|
| itos académicos                            |              |                            |                             |                                                          |                            |                                                          |        |         |
| rogreso académico                          |              |                            |                             |                                                          |                            |                                                          |        |         |
| toja de matricula                          | Por favor, s | eleccione los criterios po | er los que desee consultar: |                                                          |                            |                                                          |        |         |
| horario de clases                          |              |                            |                             |                                                          |                            |                                                          |        |         |
| notas                                      | Diplomad     | a o Curso                  | ADMINISTRACIÓN              | ADMINISTRACIÓN DE EMPRESAS AGROPECUARIAS. 2013-25        |                            |                                                          |        |         |
| homologaciones y validaciones              | Desinder     |                            |                             |                                                          |                            |                                                          |        |         |
| ters and a                                 | PERMAN       |                            | 19101/2015 - 197            | 19203                                                    |                            |                                                          |        |         |
| inicula                                    | Modo de v    | visualizacióre             | Calendario                  |                                                          |                            |                                                          |        |         |
| asignaturas matriculadas                   |              |                            |                             |                                                          |                            |                                                          |        |         |
| nerta de asignaturas matriculatres         |              |                            |                             |                                                          | Butcar                     |                                                          |        |         |
| rena de electivas interdisciplinares       |              |                            |                             |                                                          |                            |                                                          |        |         |
| cripcion de asignaturas de pregrado -      |              |                            |                             |                                                          |                            |                                                          |        |         |
| nhunción do profesoros                     |              |                            |                             |                                                          |                            |                                                          |        |         |
| auacion de profesores                      |              |                            |                             |                                                          |                            |                                                          |        |         |
| iluación protesores >                      |              | Lunes                      | Martes                      | Miércoles                                                | Jueves                     | Viernes                                                  | Sibado | Domingo |
| ecitudes                                   | 6:00         |                            |                             |                                                          |                            |                                                          |        |         |
| igresos/Reintegros/Transferencias internas |              |                            |                             |                                                          |                            |                                                          |        |         |
| isuna solicitudes                          |              |                            |                             | 700 - 0.00                                               |                            | 700 - 000                                                |        |         |
| nanciero                                   | 7100         |                            |                             | FUNDAMENTOS DE PRODUCCIÓN                                |                            | FUNDAMENTOS DE PRODUCCIÓN                                |        |         |
| rimitibagar recibos >                      |              |                            |                             | AGRANIA (AULA TEORICA                                    |                            | ALTICIVISUALES CATEDRA                                   |        |         |
| tilicado de Hetención >                    | 8:00         |                            |                             | PUPITRE - BOGOTÁ                                         |                            | PUPITIE - BOGOTÁ                                         |        |         |
| Ison Financiera >                          |              |                            |                             | PRODUCCIÓN AGRASIAIL                                     |                            | PRODUCCIÓN AGRABIATI                                     |        |         |
|                                            | 9:00         |                            |                             | 9100 - 11:00                                             |                            | 9100 - 11100                                             |        |         |
|                                            |              |                            |                             | ANIMAL I LAULA TEÓRICA                                   |                            | ANIMAL LEAULA TEÓRICA                                    |        |         |
|                                            | 10000        |                            |                             | AUDIOVISUALES CATEDRA                                    |                            | ALDIOVISUALES CATEDRA                                    |        |         |
|                                            | 10.00        |                            |                             | DE PRODUCCIÓN ANIMAL ())                                 |                            | DE PRODUCCIÓN ANIMALI()                                  |        |         |
|                                            |              |                            |                             |                                                          |                            |                                                          |        |         |
|                                            | 11:00        |                            |                             |                                                          |                            |                                                          |        |         |
|                                            |              |                            |                             |                                                          |                            |                                                          |        |         |
|                                            | 12:00        |                            |                             |                                                          |                            |                                                          |        |         |
|                                            |              |                            |                             |                                                          |                            |                                                          |        |         |
|                                            | 13:00        |                            | 1500 - 1500                 | 13:00 - 15:00                                            | 13:00 - 15:00              | 13000 - 15000                                            |        |         |
|                                            |              |                            | VERDES (AULA TEÓRICA        | INVESTIGACIÓN DE MERCADOS<br>CAULA TEÓRICA AUDIOVISIALES | VERDES (AULA TEÓRICA       | INVESTIGACIÓN DE MERCADOS<br>CALEA TEÓRICA AUDIOVISUALES |        |         |
|                                            | 11000        |                            | ALDIOVISUALES CÂTEDRA       | CATEDRA PUPITRE - BOGOTÁ                                 | ALDIOVISUALES CÂTEDRA      | CÁTEDRA PUPITRE - BOGOTÁ                                 |        |         |
|                                            | 14:00        |                            | OBORROSPECCIÓN Y MERCADOS   | MERCADOST2-GRUPO 20                                      | USIOPROSPECCIÓN Y MERCADOS | MERCADOST2-GRUPO 20                                      |        |         |
|                                            |              |                            | VERDESI0                    |                                                          | VERDESI)                   |                                                          |        |         |
|                                            |              |                            |                             |                                                          |                            |                                                          |        |         |

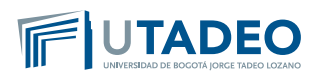

Para poder visualizar el aula de clase (módulo y salón) junto con el nombre del docente, deberá dar clic sobre la asignatura y le permitirá visualizar dicha información.

| Servicios Estudiantes                                                                                                    | Mi horario de clases                                                                           |                                                                                                    |                                                                                                    |                                                                                                 |                                                                                                    |         |         |
|----------------------------------------------------------------------------------------------------|------------------------------------------------------------------------------------------------|----------------------------------------------------------------------------------------------------|----------------------------------------------------------------------------------------------------|-------------------------------------------------------------------------------------------------|----------------------------------------------------------------------------------------------------|---------|---------|
| Dates acudeminos<br>to represe acudeminos<br>Al haja de mencios<br>Man selas<br>Man selas<br>Man s | Per favor, seleccione los criterios<br>Diplomado o Carso<br>Periodo:<br>Modo de visualización: | t por los que deser consultar:<br>ADMINASTRACIÓN<br>(21/01/2015 – 11/0<br>Calendario                                     | DE EMPRESAS AGROPECUARIAS<br>2/2015                                                                 | . 2013-25<br>•<br>•<br>•<br>•                                                                   |                                                                                                    | •       |         |
| Inscripción de asignaturas de pregrado ><br>Inscripción de asignaturas de portgrado<br>Evaluación de profesores<br>Evaluación profesores ><br>Solicitudes                                                                                                    |                                                                                                | Малас                                                                                                    | Mircoles                                                                                            | Jueves                                                                                          | Viernes                                                                                                    | Silbado | Domingo |
| Reingresos/Reintegros/Transferencias internas<br>Consulta solicitudes<br>Financiero<br>Imprimitropagar recibes >                                                                                                    | 6:00<br>07:00 - 09<br>AGRARIA (/<br>7:00<br>- BOGOTÁ<br>Aulte AULA<br>BODO                     | DO FUNDAMENTOS DE PRODUCCIÓN<br>ULA TEÓRICA AUDIOVISUALES CÁTEDRA<br>(FUNDAMENTOS DE PRODUCCIÓN AGRA<br>A 627 (MÓDULO 2) | RUBINE<br>PUPITRE<br>RIA))<br>GTO IDE PRODUCCIÓN<br>AUX CATEDRA<br>AUX CATEDRA                      |                                                                                                 | 700 - 9400<br>FUNDAMENTOS DE PROCUCCIÓN<br>AGRARA (AULA TEÓRICA<br>AUROVISIALES CÁTEORA<br>AUROVISIALES CÁTEORA                  |         |         |
| Gestión Financiera >                                                                                                    | 9:00                                                                                           |                                                                                                    | PRODUCTION ACRARIAS                                                                                 |                                                                                                 | PLOTING - DOUDLA<br>(FUNDAMENTOS DE<br>PRODUCCIÓN A/2RARSAT)<br>9000 - TILEO<br>SISTEMAS DE PRODUCCIÓN<br>ANIMAL I (AULA TIÓRICA |         |         |
|                                                                                                    | 10:00                                                                                          |                                                                                                    | ALDIOVISUALES CĂTEDRA<br>PUPITRE - BOGOTĂ (SISTEMAS<br>DE PRODUCCIÓN ANIMAL ())                     |                                                                                                 | AUDIOVISUALES CĂTEDRA<br>PLIPITRE - BOGOTĂ (SISTEMAS<br>DE PRODUCCIÓN ANIMAL I])                                                 |         |         |
|                                                                                                    | 11:00                                                                                          | 11.00 - 12.00<br>PENSAMENTO MATEMÁTICO<br>(AULA MACESTRAL - DOCOTÁ<br>(PENSAMENTO MATEMÁTICO-                            | HIGO - 1200<br>PENSAMIENTO MATEMÁTICO<br>(AULA MAGISTRAL - BOGOTÁ<br>(PENSAMIENTO MATEMÁTICO-       |                                                                                                 | 1000 - 1200<br>PENSAMENTO MATEMÁTICO<br>(AULA MAGISTRAL - ROGOTÁ<br>UM NAMENTO MATEMÁTICO-                                       |         |         |
|                                                                                                    | 13:00                                                                                          | (BLUPO 13)<br>(5000 - 15000<br>BIOPROSPECCIÓN Y MERCADOS                                                                 | GRUPO 33)<br>15:00 - 15:00<br>INVESTIGACIÓN DE MERCADOS                                             | 1500 - 1500<br>NORIOHECOÙN Y MERCADOS                                                           | GRUPO 300<br>13500 - 15500<br>INVESTIGACIÓN DE MERCADOS                                                                          |         |         |
|                                                                                                    | 14:00                                                                                          | VEBBES DAUA TEORIA<br>AUDIOVISIALIS CÂTERIA<br>PUPITRE - BOGOTĂ<br>(BIOPROSPECCIÓN Y MERCADOS                            | (AUCA TEORCA AUCIOVISIALLS<br>CÁTEDRA PUPITRE - BOGOTÁ<br>(INVESTIGACIÓN DE<br>MERCADOST2-GRUPO 2)) | VERDES (AULA TEORICA<br>AUDIOVISUALES CÁTEDRA<br>PUPITRE - BOGOTÁ<br>(ENOPROSPECCIÓN Y MERCADOS | (AUCA TEORICA ADDRIVISIOLES<br>CÁTEDRA PUPITRE - BOGOTÁ<br>(INVESTIGACIÓN DE<br>MERCADOST2-GRUPO 2))                             |         |         |
|                                                                                                    | 15:00                                                                                          |                                                                                                    |                                                                                                    |                                                                                                 |                                                                                                    |         |         |

Para información adicional, por favor comunicarse con Mesa de Ayuda, Extensión 2266 o directamente con cada programa académico.

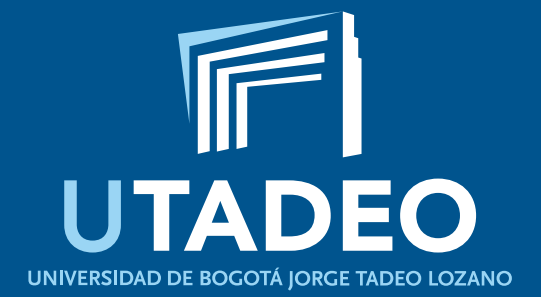

www.utadeo.edu.co